## ('>papaki HELP

**Γνωσιακή βάση > Website Builder >** Πώς προσθέτω νέα σελίδα και φάκελο στο website builder;

Πώς προσθέτω νέα σελίδα και φάκελο στο website builder; - 2022-12-08 - Website Builder

Κατά τη δημιουργία του website builder πακέτου υπάρχει μόνο μία σελίδα δημιουργημένη από προεπιλογή. Αυτή είναι η **Home Page** και δεν ανήκει σε κάποιο φάκελο (υπομενού). Σε αυτόν τον οδηγό θα δούμε πως μπορείτε να προσθέστε περισσότερες σελίδες και φακέλους για το πακέτο σας website builder. Με τον όρο φάκελο εννοούμε μια σελίδα η οποία έχει κάποιες υποσελίδες.

1. Επιλέξτε το βελάκι δίπλα από τη σελίδα **Home Page** και στη συνέχεια πατήστε πάνω στον κόκκινο κύκλο με τον **λευκό σταυρό**.

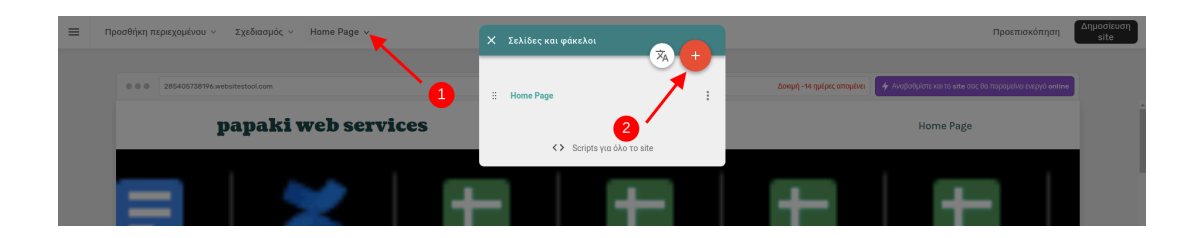

2α. Σε περίπτωση που επιθυμείτε να προσθέστε μια νέα σελίδα επιλέξτε **Νέα σελίδα**, γράψτε τον **Τίτλο** της σελίδας σας και επιλέξτε **Τοποθεσία.** Σε περίπτωση που επιθυμείτε να βρίσκεται η σελίδα σας στο κύριο μενού επιλέγετε **Κορυφαίο επίπεδο**, ενώ αν επιθυμείτε να βρίσκεται σε κάποιο υπομενού επιλέγετε το όνομα του φακέλου. Έπειτα επιλέγετε **ΟΚ**.

| ← | Προσθήκη σελί  | δας ή φακέλου      |
|---|----------------|--------------------|
|   |                |                    |
|   | Τύπος          | Νέα σελίδα 📄       |
|   |                | Νέος φάκελος       |
|   |                |                    |
|   | Τίτλος σελίδας | Informations       |
|   | Τοποθεσία      | Κορυφαίο επίπεδο 🗸 |

2β. Σε περίπτωση που επιθυμείτε να προσθέστε ένα νέο φάκελο, επιλέξτε Νέος
φάκελος, συμπληρώστε τον Τίτλο του νέου φακέλου και πατήστε ΟΚ. Στη συνέχεια
θα μπορέσετε να προσθέσετε νέες σελίδες σε αυτό το φάκελο βάσει του
προηγούμενου βήματος (2α) επιλέγοντας ως τοποθεσία το όνομα του φακέλου.

| ÷ | Προσθήκη σελί   | δας ή φακέλου   | ОК |
|---|-----------------|-----------------|----|
|   |                 |                 |    |
|   | Τύπος           | Νέα σελίδα      |    |
|   |                 | Νέος φάκελος    |    |
| 2 |                 |                 |    |
|   | Τίτλος Φακέλου  | New Category    |    |
|   | 🗆 Φάκελος με κα | υδικό πρόσβασης |    |